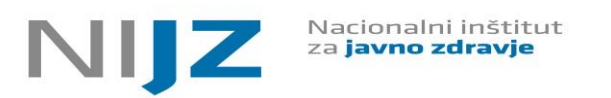

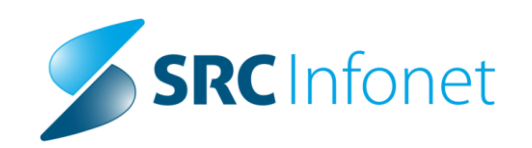

# Uporabniška navodila eSZBO – rešitev za poročevalce

Verzija 2.3

Ljubljana, januar 2021

## **ZGODOVINA DOKUMENTA**

| Datum     | Verzija | Opis                                               | Avtor                   |
|-----------|---------|----------------------------------------------------|-------------------------|
| 15.5.2020 | 2.2     | Vsebinski popravki v smislu<br>razumevanja navodil | Delovna skupina<br>SZBO |
| 12.1.2021 | 2.3     | Prevetritev dokumenta s pozicije<br>izvajalca      | Delovna skupina<br>SZBO |
|           |         |                                                    |                         |
|           |         |                                                    |                         |
|           |         |                                                    |                         |

Dokument pripravili: Delovna skupina SZBO v sodelovanju z SRC Infonet

## **VSEBINA**

| Uvod                                                  | 3                                                                                                    |
|-------------------------------------------------------|----------------------------------------------------------------------------------------------------|
| Vsebina dokumenta                                     | 3                                                                                                    |
| Pregled funkcionalnosti spletne rešitve za ESZBO      | 3                                                                                                    |
| Proces prenosa podatkov v eSZBO                       | 5                                                                                                    |
| Ureditev DOSTOPA do aplikacije                        | 5                                                                                                    |
| Specifikacija spletne rešitve eSZBO za poročevalce    | 5                                                                                                    |
| 6.1 Prijava uporabnika                                | 5                                                                                                    |
| 6.1.1 Začetna stran                                   | 7                                                                                                    |
| 6.2 Paket (Prenos podatkov)                           | 8                                                                                                    |
| 6.2.1 Izbira in prenos paketa                         | 8                                                                                                    |
| 6.2.2 Validacija paketa (eValidator)                  | 9                                                                                                    |
| 6.3 Pregled prenosov in popravek popravljanja paketov | 12                                                                                                    |
| 6.3.1 Povzetek izida kontrol                          | 13                                                                                                    |
| 6.3.2 Popravek podatkov                               | 15                                                                                                    |
| 6.4 Izpisi                                            | 18                                                                                                    |
| 6.5 Vsebinski center                                  | 19                                                                                                    |
| 6.6 HelpDesk - Center za pomoč in prijavo napak       | 23                                                                                                    |
| 6.6.1 Življenjski cikel prijave                       | 23                                                                                                    |
| 6.6.2 Seznam sporočil/prijav                          | 24                                                                                                    |
| 6.6.3 Akcije v sklopu prijave napak                   | 26                                                                                                    |
| 6.7 Odjava uporabnika                                 | 28                                                                                                    |
|                                                       | Uvod<br>Vsebina dokumenta<br>Pregled funkcionalnosti spletne rešitve za ESZBO<br>Proces prenosa podatkov v eSZBO<br>Ureditev DOSTOPA do aplikacije<br>Specifikacija spletne rešitve eSZBO za poročevalce<br>6.1 Prijava uporabnika<br>6.1.1 Začetna stran<br>6.2 Paket (Prenos podatkov)<br>6.2.1 Izbira in prenos paketa<br>6.2.2 Validacija paketa (eValidator)<br>6.3 Pregled prenosov in popravek popravljanja paketov<br>6.3.1 Povzetek izida kontrol<br>6.3.2 Popravek podatkov<br>6.4 Izpisi<br>6.5 Vsebinski center<br>6.6 HelpDesk - Center za pomoč in prijavo napak<br>6.6.1 Življenjski cikel prijave<br>6.6.2 Seznam sporočil/prijav<br>6.6.3 Akcije v sklopu prijave napak<br>6.7 Odjava uporabnika |

#### 1. UVOD

Prvotni dokument je nastal leta 2015 v sklopu javnega naročila »Vzpostavitev informacijske rešitve eSZBO«, katerega naročnik je bilo Ministrstvo za zdravje. Javno naročilo je delno financirala Evropska unija in sicer iz Evropskega socialnega sklada. Naročilo se je izvedlo v okviru Operativnega programa razvoja človeških virov za obdobje 2007-2013, razvojne prioritete Institucionalna in administrativna usposobljenost, prednostne usmeritve Zdravstvo v informacijski dobi.

Trenutni dokument je nastal v sodelovanju NIJZ in izbranega ponudnika informacijskih storitev SRC Infonet, na osnovi dokumenta »Uporabniška navodila – rešitev za poročevalce, verzija 2.1«.

#### 2. VSEBINA DOKUMENTA

Dokument vsebuje opis spletne rešitve in navodila za uporabo spletne aplikacije eSZBO za poročevalca pri poročanju stikov v zunajbolnišnični zdravstveni dejavnosti.

Spletna aplikacija eSZBO je namenjena **vsem izvajalcem** ne glede na tip plačnika ali vir plačila zdravstvenih storitev v:

- splošni zunajbolnišnični zdravstveni dejavnosti (šifra Q86.210 po Standardni klasifikaciji dejavnosti SKD),
- specialistični zunajbolnišnični zdravstveni dejavnosti (Q86.220) in
- izvajalcem patronažnega varstva (Vrsta zdravstvene dejavnosti VZD 510, 541) in še Zdravstvena nega v drugih dejavnostih - VZD 544 in Javno zdravje v drugih dejavnostih -VZD 546 (Q86.909).

#### 3. PREGLED FUNKCIONALNOSTI SPLETNE REŠITVE ZA ESZBO

Spletna rešitev <u>https://eszbo.ezdrav.si/eSZBO/app</u> za poročevalce ima naslednje funkcionalnosti, ki so opisane v nadaljevanju:

- Prijava uporabnika
- Začetna stran
- Paket (Prenos podatkov)
- Pregled prenosov (skupaj z akcijami nad prenesenimi podatki)
- Izpisi
- Vsebinski center
- Center za pomoč in prijavo napak (Helpdesk)

• Odjava uporabnika

Spletna rešitev eSZBO je predvidena za poročanje in prikazovanje podatkov o zunajbolnišničnih obravnavah za naslednja vsebinska področja:

| SZBO_POZA  | Poškodbe, Zastrupitve                                                                |
|------------|--------------------------------------------------------------------------------------|
| SZBO_NOST  | Nosečnost                                                                            |
| SZBO_OTML* | Preventivno zdravstveno varstvo otrok in mladostnikov                                |
| SZBO_DOJN* | Dojenje                                                                              |
| SZBO_FTSM  | Fetalne smrti                                                                        |
| SZBO_STER  | Sterilizacije                                                                        |
| SZBO_PZVO  | Preventivno zdravstveno varstvo odraslih                                             |
| SZBO_PATR  | Patronažna zdravstvena nega                                                          |
| SZBO_VZSK  | Vzgoja za zdravje skupin                                                             |
| SZBO_ZVCT  | Zdravstvenovzgojni centri / centri za krepitev zdravja                               |
| SZBO_SKUP  | Vse obravnave SZBO izvajalcev, ki ne spadajo v nobeno od zgoraj<br>naštetih specifik |

\*Opomba: Možnost združitve vsebinskega področja.

#### Pomembno:

Trenutno stanje poročanja podatkov (v obliki mesečnih XML paketov) in nacionalna uvedba po vsebinskih področjih je razvidna na spletni strani <u>SZBO - Trenutno stanje zbiranja podatkov</u>.

### 4. PROCES PRENOSA PODATKOV V ESZBO

Sam proces prenosa podatkov poteka preko naslednjih statusov paketa:

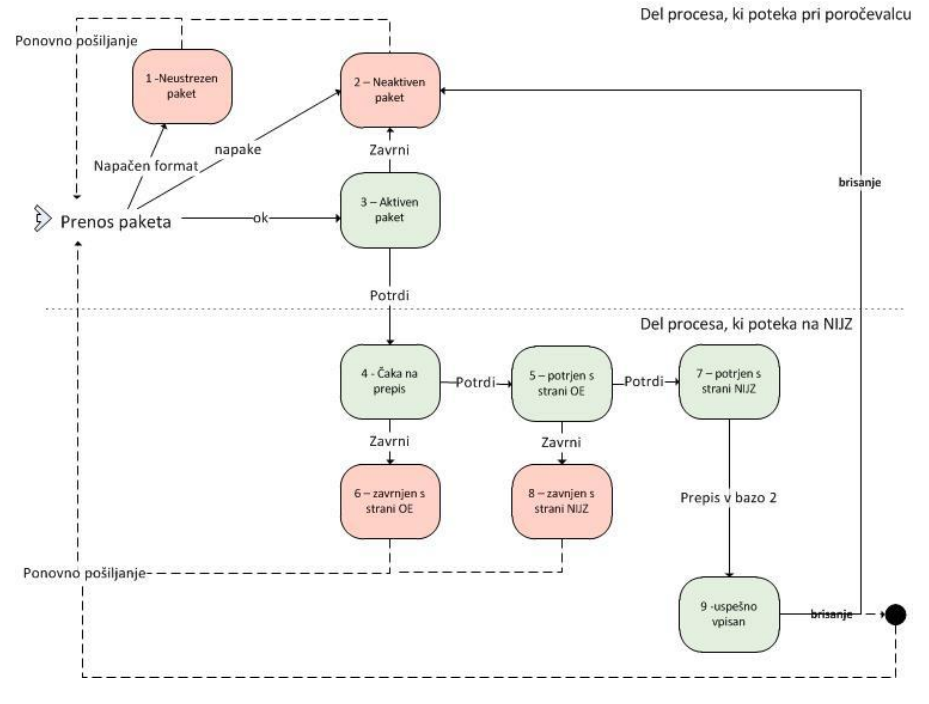

### 5. UREDITEV DOSTOPA DO APLIKACIJE

Za uspešno prijavo v aplikacijo eSZBO je pogoj veljavno eno izmed kvalificiranih digitalnih spletnih potrdil in izpolnjen obrazec »<u>Pooblastilo za pošiljanje podatkov eSZBO.docx</u>« po navodilih v dokumentu »<u>Postopek za ureditev dostopa do aplikacije eSZBO.docx</u>«.

## 6. SPECIFIKACIJA SPLETNE REŠITVE ESZBO ZA POROČEVALCE

V nadaljevanju so opisani posamezni koraki poročevalcev pri uporabi spletne aplikacije eSZBO.

#### 6.1 PRIJAVA UPORABNIKA

Ob zagonu spletne aplikacije se sproži postopek prijave uporabnika. Prijava poteka prek spletnega certifikata, zato se odpre dialog za izbiro certifikata. Ko uporabnik izbere certifikat, ga sistem preveri.

Iz certifikata sistem ugotovi uporabnika in preveri veljavnost certifikata.

Ob uspešnem preverjanju certifikata, se odpre 6.1.1 Začetna stran.

Ob neuspešni prijavi se odpre stran s sporočilom napake.

| NIJZ             | Nacionalni inštitut<br>za <b>javno zdravje</b> |
|------------------|------------------------------------------------|
| Napaka           |                                                |
| Neuspešna prijav | valli                                          |

Ob uspešni prijavi se kreira seja kot je običajno pri spletnih aplikacijah. Vse nadaljnje delo s to spletno aplikacijo (do odjave) poteka znotraj te seje. Prijava se zapiše v dnevnik akcij (ob začetku in koncu akcije), prav tako velja za vse akcije, ki so opisane v nadaljevanju.

### 6.1.1 Začetna stran

Začetna stran se odpre po uspešni prijavi uporabnika s certifikatom:

| Lac                                                                                                    | etha stran se o                                                                                                    | upie po uspesii                                                                                                    | n prijavi uporab                                                                               |                                                               | JIII.                             |                          |  |  |  |
|----------------------------------------------------------------------------------------------------|----------------------------------------------------------------------------------------------------|----------------------------------------------------------------------------------------------------|------------------------------------------------------------------------------------------------|---------------------------------------------------------------|-----------------------------------|--------------------------|--|--|--|
|                                                                                                    | NIJZ Nacio<br>za jav                                                                                                    | onalni inštitut<br><b>vno zdravje</b>                                                                                                    |                                                                                                |                                                               | e                                 | SZBO                     |  |  |  |
|                                                                                                    |                                                                                                    |                                                                                                    |                                                                                                |                                                               | Ver                               | zija aplikacije:01.01.17 |  |  |  |
|                                                                                                    | Paket                                                                                                    | Pregled prenosov                                                                                                    | Izpisi                                                                                         | Vsebinski center                                              | Help Desk                         | Odjava                   |  |  |  |
| ۱<br>۹<br>۹                                                                                                    | Dobrodošli v spletni aplikaciji eSZBO<br>Aplikacija, do katere dostopate preko te strani, predstavlja informacijsko rešitev za področje eSZBO (informacijska podpora procesu<br>elektronskega poročanja podatkov o zunajbolnišničnih obravnavah).<br>Nacionalna rešitev eSZBO je namenjena vsem izvajalcem ne glede na tip plačnika ali vir plačila zdravstvenih storitev v:<br>• splošni zunajbolnišnični zdravstveni dejavnosti (šifra Q86.210 po Standardni klasifikaciji dejavnosti – SKD),<br>• specialistični zunajbolnišnični zdravstveni dejavnosti (Q86.220) in<br>• izvajalcem patronažnega varstva (Vrsta zdravstvene dejavnosti – VZD 510, 541) in še Zdravstvena nega v drugih dejavnostih - VZD<br>544 in Javno zdravje v drugih dejavnostih - VZD 546 (Q86.909).<br>Spletna aplikacija eSZBO je predvidena za zbiranje in obdelovanje podatkov o izvenbolnišničnih obravnavah za paclednje vsebinska |                                                                                                    |                                                                                                |                                                               |                                   |                          |  |  |  |
| Ę                                                                                                    | Spletna aplikacija eSZE<br>področja:<br>SZBO_POZA Poškod<br>SZBO_DOJN Dojenje<br>SZBO_PZVO Preven<br>SZBO_NATR Patrona<br>SZBO_OTML Otroci,<br>SZBO_OTML Otroci,<br>SZBO_TSM Fetalna<br>SZBO_STER Steriliz:<br>SZBO_YZSK Zdravsi<br>SZBO_SKUP Vse obi<br>SZBO_SVCT Zdravs                                                                                                    | 30 je predvidena za zbi<br>Ibe, Zastrupitve<br>ažne službe<br>nost<br>Mladostniki<br>e smrti<br>acije<br>tvena vzgoja skupin<br>ravnave SZBO izvajalce<br>tveno vzgojni centri oz | ranje in obdelovanje po<br>tvo odraslih<br>2V, ki ne spadajo v nob<br>. Centri za krepitev zdi | odatkov o izvenbolnišnič<br>eno od zgoraj naštetih s<br>ravja | nih obravnavah za nas<br>specifik | lednje vsebinska         |  |  |  |
| Informacije o trenutnem – aktualnem nacionalnem spremljanju podatkov o zunajbolnišničnih obravnavah so dostopne na spletni strani NIJZ<br>- SZBO. |                                                                                                    |                                                                                                    |                                                                                                |                                                               |                                   |                          |  |  |  |
|                                                                                                    | Vačin zbiranja podatko<br><b>/aši podatki:</b><br>me: <b>GORAN TEST</b><br>Serial number: <b>snsnsn</b><br>Certificate Authority: <b>c</b><br>Zanaka seje: <b>09C6677</b>                                                                                                    | v in vsa metodološka g<br>Isnsn<br>Cacacac<br>J4A9E0B89FA945794                                                                                                    | radiva so pravtako dos<br>81571156F                                                            | stopna preko spletne str                                      | ani NIJZ - SZBO.                  |                          |  |  |  |
| F                                                                                                    | Popplascenec za porocevalce:                                                                                                    |                                                                                                    |                                                                                                |                                                               |                                   |                          |  |  |  |

Splošna bolnišnica Sloveni Gradec

Poleg informacij o sami rešitvi so v spodnjem delu tudi podatki o uporabniku, ki se je v sistem prijavil:

Vaši podatki: Ime: ime in priimek uporabnika Serial number: serijska številka certifikata uporabnika Certificate Authority: Izdajatelj certifikata Oznaka seje: oznaka seje Pooblaščenec za poročevalce:

• Seznam nazivov poročevalcev, za katere je pooblaščen ta uporabnik

#### 6.2 PAKET (PRENOS PODATKOV)

Ob kliku na 'Paket' se odpre stran za prenos paketa podatkov:

| NIJZ Naci                                  | onalni inštitut<br><b>vno zdravje</b>                                                                           |                  |           | eSZBO                       |  |  |  |
|--------------------------------------------|----------------------------------------------------------------------------------------------------|------------------|-----------|-----------------------------|--|--|--|
|                                            |                                                                                                    |                  |           | Verzija aplikacije:01.01.01 |  |  |  |
| Paket                                      | Pregled prenosov                                                                                                | Vsebinski center | Help Desk | Odjava                      |  |  |  |
| Paket podatko                              | v                                                                                                    |                  |           |                             |  |  |  |
| Pripnite XML datoteko :                    | Pripnite XML datoteko s podatki (če jih imate več, pripnite prvo ter jo prenesite, potem postopek ponavljajte). |                  |           |                             |  |  |  |
| Izberite datoteko Nobena datota ni izbrana |                                                                                                    |                  |           |                             |  |  |  |
| Prenesi                                    |                                                                                                    |                  |           |                             |  |  |  |
|                                            |                                                                                                    |                  |           |                             |  |  |  |
| Prenesi                                    |                                                                                                    |                  |           |                             |  |  |  |

#### 6.2.1 Izbira in prenos paketa

Akcija **'Izberite datoteko'** odpre iskalnik po datotečnem sistemu, kjer uporabnik izbere XML datoteko z mesečnimi podatki za eno od vsebinskih področij. Po zaključku akcije se prikaže ime pripete datoteke.

Akcija: 'Prenesi' sproži prenos datoteke v sistem eSZBO.

- Sistem najprej preveri, če je struktura datoteke ustrezna (XML format).
- Potem iz datoteke prebere podatke o:
  - datumu zajema od
  - datumu zajema do
  - vsebinskem področju
  - oznaki izvajalca (BPI poročevalca)

in ugotovi za katero obdobje, vsebinsko področje in poročevalca je pošiljka.

Če pride do napake pri teh podatkih, se celotna obdelava XML-a prekine.

- Potem preveri, če ima uporabnik pravico, da lahko pošilja podatke za tega poročevalca.
- Preveri tudi, če že obstaja veljaven prenos za to vsebinsko področje in obdobje s

statusom, zaradi katerega ni mogoč nov prenos podatkov (prenos ni mogoč, če že obstaja potrjen zapis s statusi '4 – Čaka na prepis', '5 – potrjen s strani OE', '7 – potrjen s strani NIJZ' ali '9 – uspešno vpisan v bazo 2').

| NJJZ     Nacionalni inštitut<br>za javno zdravje     ESZBO<br>Verzija aplikacije:01.01.01       Paket     Pregled prenosov     Izpisi     Vsebinski center     Help Desk     Odjava | Če tak zapis že obstaja                      | a, izpiše napak | o:               |           |           |                     |
|----------------------------------------------------------------------------------------------------|----------------------------------------------|-----------------|------------------|-----------|-----------|---------------------|
| Paket         Pregled prenosov         Izpisi         Vsebinski center         Help Desk         Odjava                                                                             | NIJZ Nacionalni inštitut<br>za javno zdravje |                 |                  |           | ES        | ZBO                 |
| Paket         Pregled prenosov         Izpisi         Vsebinski center         Help Desk         Odjava                                                                             |                                              |                 |                  |           | Verzija a | aplikacije:01.01.01 |
|                                                                                                    | Paket Pregled prenosov                       | Izpisi          | Vsebinski center | Help Desk | Odjava    |                     |
| Napaka                                                                                                    | Napaka                                       |                 |                  |           |           |                     |
| Za to obdobje že obstaja potrjen paket.                                                                                                    | Za to obdobje že obstaja potrjen paket.      |                 |                  |           |           |                     |
|                                                                                                    |                                              |                 |                  |           |           |                     |
|                                                                                                    |                                              |                 |                  |           |           |                     |

Prenos je mogoč, če takega zapisa še ni ali je bil napačen ali zavrnjen (statusi '1 neustrezen paket', '2 - neaktiven paket', '6 - zavrnjen s strani OE', '8 - zavrnjen s strani NIJZ).

Če pa že obstaja aktiven paket (status '3 – aktiven paket') program na to opozori:

| NIJZ Nacionalni inštitut<br>za javno zdravje                                                                                            |                     |                  |           |        | ESZBO                       |
|----------------------------------------------------------------------------------------------------|---------------------|------------------|-----------|--------|-----------------------------|
|                                                                                                    |                     |                  |           |        | Verzija aplikacije:01.01.01 |
| Paket Pregled prenosov                                                                                                    | Izpisi              | Vsebinski center | Help Desk | Odjava |                             |
| Potrditev zamenjave aktivnega paketa                                                                                                    |                     |                  |           |        |                             |
| Za to obdobje že obstaja aktiven paket.<br>Ali želite trenutni aktivni paket zamenjati                                                  | z novim prenesenim? | ,                |           |        |                             |
| PREKLIČI ZAMENJAJ                                                                                                    |                     |                  |           |        |                             |
| Osnovni podatki o paketu:<br>Poročevalec: ZD Tržič<br>Številka paketa: 24<br>Datum zajema od: 31.01.2015<br>Datum zajema do: 31.01.2015 |                     |                  |           |        |                             |

Uporabnik lahko paket zamenja ali pa prekliče prenos paketa.

#### 6.2.2 Validacija paketa (eValidator)

Prenosu paketa sledi preverjanje - validacija XML-a po ustrezni shemi za to vsebinsko področje.

Osnova so XML sheme:

- SKUP.xsd
- POZA.xsd
- OTML.xsd

- PZVO.xsd
- PATR.xsd
- NOST.xsd
- FTSM.xsd
- STER.xsd
- VZSK.xsd
- ZVCT.xsd

Pomembno:

Trenutno stanje poročanja podatkov in nacionalna uvedba po vsebinskih področjih je razvidna na spletni strani <u>SZBO - Trenutno stanje zbiranja podatkov</u>.

#### Če dokument ni veljaven po shemi, rešitev javi napako:

| NIJZ Nacio<br>Za ja                                                  | onalni inštitut<br><b>vno zdravje</b>                 |                    |                       | eSZBO              |
|----------------------------------------------------------------------|-------------------------------------------------------|--------------------|-----------------------|--------------------|
| Paket                                                                | Pregled prenosov                                      | Vsebinski center   | Help Desk             | Odjava             |
| Napaka                                                               |                                                       |                    |                       |                    |
| Nepravilen format XI<br>cvc-complex-type.2.4<br>Napotitev, KrajDogod | ML-a.<br>4.b: The content of el<br>dka}' is expected. | ement 'PoskodbaZas | trupitev' is not comp | ete. One of '{Ura, |
|                                                                      |                                                       |                    |                       |                    |

Uspešni validaciji po shemi pa sledi vsebinsko preverjanje XML-a z eValidatorjem, ki izvede vse predpisane kontrole za to vsebinsko področje.

Kontrole so lahko aktivne ali neaktivne/izključene; obstajata dva nivoja kontrol: napaka ali opozorilo.

Pri kontroli se upoštevajo le aktivne kontrole.

Nivo napake vpliva na to, ali se neuspešna kontrola posameznega zapisa obravnava kot napako ali kot opozorilo.

| ZBO               |
|-------------------|
| likacije:01.01.01 |
|                   |
| d prenosov.       |
|                   |
|                   |
|                   |
|                   |
| le                |

Preverjanje XML-a poteka zapis po zapis. Za vsak podatek v zapisu se preverijo aktivne kontrole.

Na spletni strani se sproti izpisuje napredek, v obliki števila obdelanih zapisov.

| NIJZ Nacionalni inštitut<br>za javno zdravje                                                                                                    | ESZBO                       |
|----------------------------------------------------------------------------------------------------|-----------------------------|
|                                                                                                    | Verzija aplikacije:01.01.01 |
| Paket         Pregled prenosov         Izpisi         Vsebinski center         Help Desk         Odjava                                                                                                    |                             |
| Povzetek kontrol                                                                                                    |                             |
| Poročevalec: <b>test 00131</b><br>Številka paketa: <b>22</b><br>Datum zajema od: <b>01.08.2015</b><br>Datum zajema do: <b>31.08.2015</b><br>Vsebinsko področje: <b>SZBO_SKUP</b><br>Status paketa: <b>Neaktiven</b>                                                                                                    |                             |
| Število vseh zapisov v paketu: <b>3</b><br>Število nepravilnih zapisov v paketu: <b>2</b><br>Število napak: <b>25</b><br>Število opozoril: <b>2</b>                                                                                                    |                             |
| Podroben izpis kontrol:                                                                                                    |                             |
| Image: Second second second |                             |
| Izpis                                                                                                    |                             |
|                                                                                                    |                             |
|                                                                                                    |                             |

Po zaključku preverjanja se izpiše stran ' Povzetek izida kontrol', 6.3.1.'

#### 6.3 PREGLED PRENOSOV IN POPRAVEK POPRAVLJANJA PAKETOV

|                  |                            |        |                  |           |        | ESZBO                       |
|------------------|----------------------------|--------|------------------|-----------|--------|-----------------------------|
|                  |                            |        |                  |           |        | Verzija aplikacije:01.01.01 |
| Paket            | Pregled prenosov           | Izpisi | Vsebinski center | Help Desk | Odjava |                             |
| Pregled pro      | enosov - izbor             |        |                  |           |        |                             |
| Poročevalec:     | vsi izvajalci              |        |                  |           |        |                             |
| Obdobje:         | vsi meseci                 |        |                  |           |        |                             |
| Leto:            | 2015                       |        |                  |           |        |                             |
| Status:          | vsi statusi                |        |                  |           |        |                             |
| Vsebinsko področ | je: vsa vsebinska področja |        |                  |           |        |                             |
|                  |                            |        |                  |           |        |                             |
| Izpis            |                            |        |                  |           |        |                             |
|                  |                            |        |                  |           |        |                             |
|                  |                            |        |                  |           |        |                             |

Prikaže se stran za izbor s filtri:

- **Poročevalec**: izbira iz seznama poročevalcev, s katerimi je povezan uporabnik, običajno bo sicer to en sam poročevalec
- **Obdobje**: izbira iz nabora mesecev, januar..december
- Leto: izbiraleta.
- Status: izbira statusa paketa, pred-nastavljeno je vsi statusi
- Vsebinsko področje: vsa oz. izbira iz nabora vsebinskih področij

Z akcijo 'Izpis', sprožimo prikaz vseh zapisov paketov, ki ustrezajo v filtru nastavljenim pogojem.

V zgornjem delu okna se izpišejo uporabljeni filtri:

- Poročevalec
- Obdobje
- Leto
- Status
- Vsebinsko področje

| NIJZ <sup>Nacionalni inštitut</sup> eSZBO                                                                                                    |                     |                             |                       |               |                                      |               |                            |                           |                                    |
|----------------------------------------------------------------------------------------------------|---------------------|-----------------------------|-----------------------|---------------|--------------------------------------|---------------|----------------------------|---------------------------|------------------------------------|
|                                                                                                    |                     |                             |                       |               |                                      |               |                            | Verzija aplil             | kacije:01.01.01                    |
| Paket                                                                                                    | Pregled prenos      | sov Izpisi Vs               | ebinski center        | Help D        | esk Odjava                           |               |                            |                           |                                    |
| Pregled prenosov                                                                                                    |                     |                             |                       |               |                                      |               |                            |                           |                                    |
| Poročevalec: <b>vsi poročevalci</b><br>Obdobje: <b>vsi meseci</b><br>Lato: 2019<br>Status: <b>vsi statusi</b><br>Vsebinsko področje: <b>vsa vsebinska področja</b> |                     |                             |                       |               |                                      |               |                            |                           |                                    |
| OD / DO                                                                                                    | Poslano             | Ime datoteke                | Vsebinsko<br>področie | Uporabnik     | Poročevalec                          | Št.<br>paketa | Status paketa              | Pregledi                  | Akcije                             |
| 01.02.2019 /<br>28.02.2019                                                                                                    | 07.02.2019<br>16:23 | POZA_2_2019.xml             | SZBO_POZA             | GORAN<br>TEST | OZG ZD Bohinj                        | 12            | Aktiven                    | Povzetek izida<br>kontrol | Potrdi<br>paket<br>Zavrni<br>paket |
| 01.01.2019 /<br>31.01.2019                                                                                                    | 19.02.2019<br>15:38 | SKUP_1_2019.xml             | SZBO_SKUP             | GORAN<br>TEST | Splošna bolnišnica Slovenj<br>Gradec | 52            | Neaktiven                  | Povzetek izida<br>kontrol |                                    |
| 01.01.2019 /<br>31.01.2019                                                                                                    | 19.02.2019<br>10:42 | POZA_1_2019.xml             | SZBO_POZA             | GORAN<br>TEST | Splošna bolnišnica Slovenj<br>Gradec | 51            | Aktiven                    | Povzetek izida<br>kontrol | Potrdi<br>paket<br>Zavrni<br>paket |
| 01.01.2019 /<br>31.01.2019                                                                                                    | 19.02.2019<br>09:57 | PZVO_primer1_Tržič.xml      | SZBO_PZVO             | GORAN<br>TEST | OZG ZD Tržič                         | 50            | Uspešno vpisan v bazo<br>2 | Povzetek izida<br>kontrol |                                    |
| 01.01.2019 /<br>31.01.2019                                                                                                    | 18.02.2019<br>15:46 | PATR_primer1_skup_tržič.xml | SZBO_PATR             | GORAN<br>TEST | OZG ZD Tržič                         | 49            | Uspešno vpisan v bazo<br>2 | Povzetek izida<br>kontrol |                                    |
| 01.01.2019 /<br>31.01.2019                                                                                                    | 18.02.2019<br>15:45 | PATR_primer1_skup_tržič.xml | SZBO_PATR             | GORAN<br>TEST | OZG ZD Tržič                         | 48            | Neaktiven                  | Povzetek izida<br>kontrol |                                    |
| 01.01.2019 /<br>31.01.2019                                                                                                    | 18.02.2019<br>15:41 | PATR_primer1_skup_tržič.xml | SZBO_PATR             | GORAN<br>TEST | OZG ZD Tržič                         | 47            | Neaktiven                  | Povzetek izida<br>kontrol |                                    |
| 01.01.2019 /<br>31.01.2019                                                                                                    | 18.02.2019<br>15:20 | PATR_primer1_skup_tržič.xml | SZBO_PATR             | GORAN<br>TEST | OZG ZD Tržič                         | 46            | Neaktiven                  | Povzetek izida<br>kontrol |                                    |
| 01.01.2019 /<br>31.01.2019                                                                                                    | 18.02.2019<br>14:59 | SKUP_1_ZDŠL_2019.xml        | SZBO_SKUP             | GORAN<br>TEST | OZG ZD Škofja Loka                   | 44            | Potrjen s strani NIJZ      | Povzetek izida<br>kontrol |                                    |
| 01.01.2019 /<br>31.01.2019                                                                                                    | 18.02.2019<br>14:44 | SKUP_1_ZDŠL_2019.xml        | SZBO_SKUP             | GORAN<br>TEST | OZG ZD Škofja Loka                   | 42            | Neaktiven                  | Povzetek izida<br>kontrol |                                    |
| 01.01.2019 /<br>31.01.2019                                                                                                    | 18.02.2019<br>14:25 | DOJN_primer_TRžič_1_2019.xm | ISZBO_DOJN            | GORAN<br>TEST | OZG ZD Tržič                         | 40            | Uspešno vpisan v bazo<br>2 | Povzetek izida<br>kontrol |                                    |
| 01.01.2019 /<br>31.01.2019                                                                                                    | 18.02.2019<br>11:31 | POZA_1_ZDŠL_2019.xml        | SZBO_POZA             | GORAN<br>TEST | OZG ZD Škofja Loka                   | 37            | Uspešno vpisan v bazo<br>2 | Povzetek izida<br>kontrol |                                    |
| 01.01.2019 /<br>31.01.2019                                                                                                    | 15.02.2019<br>16:06 | POZA_1_ZDŠL_2019.xml        | SZBO_POZA             | GORAN<br>TEST | OZG ZD Škofja Loka                   | 35            | Neaktiven                  | Povzetek izida<br>kontrol |                                    |
| 01.01.2019 /<br>31.01.2019                                                                                                    | 15.02.2019<br>15:59 | POZA_1_ZDŠL_2019.xml        | SZBO_POZA             | GORAN<br>TEST | OZG ZD Škofja Loka                   | 32            | Neaktiven                  | Povzetek izida<br>kontrol |                                    |
| 01.01.2019 /<br>31.01.2019                                                                                                    | 13.02.2019<br>15:05 | SKUP_1_ZDŠL_2019.xml        | SZBO_SKUP             | GORAN<br>TEST | OZG ZD Škofja Loka                   | 30            | Neustrezen                 | Povzetek izida<br>kontrol |                                    |
| 01.01.2019 /<br>31.01.2019                                                                                                    | 13.02.2019<br>11:28 | POZA_1_SBSG_2019.xml        | SZBO_POZA             | GORAN<br>TEST | Splošna bolnišnica Slovenj<br>Gradec | 28            | Neaktiven                  | Povzetek izida<br>kontrol |                                    |
| 01.01.2019 /                                                                                                    | 13.02.2019          | 2074 1 70ČL 2010            | 6700 0074             | GORAN         | one ne čluda Laka                    |               | Terrer in a street of      | Povzetek izida            |                                    |

Podatki o posameznih prenosih se prikažejo v tabeli po vrsticah. Stolpci, ki se izpišejo so:

- Datum od/do datumsko obdobje paketa
- Poslano
- Ime datoteke
- Vsebinsko področje
- Uporabnik
- Poročevalec
- Št. paketa
- Status paketa
- Pregled: Akcija 'Povzetek izida kontrol', glej 6.3.1
- Akcije glede na status paketa: če je paket 3- Aktiven, Akcija 6.3.2.1 '**Potrdi'** ali 6.3.2.2 '**Zavrni**'.

#### 6.3.1 Povzetek izida kontrol

Ob tej akciji se odpre stran **'Povzetek kontrol'** za izbran/trenuten prenos podatkov:

| NIJZ Naci<br>za ja                                                                                                    | onalni inštitut<br><b>vno zdravje</b>                                                 |        |                  |           |        |
|----------------------------------------------------------------------------------------------------|---------------------------------------------------------------------------------------|--------|------------------|-----------|--------|
| Paket                                                                                                    | Pregled prenosov                                                                      | Izpisi | Vsebinski center | Help Desk | Odjava |
| Povzetek kont                                                                                                    | trol                                                                                  |        |                  |           |        |
| Poročevalec: ZD Tržič<br>Številka paketa: 58<br>Datum zajema od: 01.1<br>Datum zajema do: 31.0<br>Vsebinsko področje: 52<br>Status paketa: Aktive<br>Potrdi paket 2<br>Število vseh zapisov v<br>Število nepravilnih zapi<br>Število napak: 2<br>Število opozoril: 0 | 03.2015<br>03.2015<br>ZBO_FTSM<br>in<br>Zavrni paket<br>paketu: 2<br>isov v paketu: 2 |        |                  |           |        |
| Podroben izpis kontro                                                                                                    | ol:                                                                                   |        |                  |           |        |
| Excel                                                                                                    |                                                                                       |        |                  |           |        |
| Izpis                                                                                                    |                                                                                       |        |                  |           |        |

Izpišejo se podatki o poročevalcu, številki paketa, datum zajema od/do, vsebinskem področju in statusu paketa.

Glede na status paketa, se prikažeta tudi akciji **'Potrdi paket**' (glej 6.3.2.1 Potrdi paket) in **'Zavrni paket'** (glej 6.3.2.2 Zavrni paket).

Za ta paket se izpišejo:

- Število vseh zapisov v paketu
- Število nepravilnih zapisov v paketu
- Število napak:
- Število opozoril

Omogočen je izpis kontrol v HTML obliki oziroma v Excelu:

| Poroče<br>Datum<br>Datum<br>Vsebir | Porcčevalec: ZD Škofja Loka<br>Datum zajema od: 01.05.2015<br>Datum zajema do: 31.05.2015<br>Vsebinsko področje: SZBO_SKUP |              |           |                                        |            |         |          |                                                                                                    |  |
|------------------------------------|----------------------------------------------------------------------------------------------------|--------------|-----------|----------------------------------------|------------|---------|----------|----------------------------------------------------------------------------------------------------|--|
| Št.<br>paket                       | Zap.<br>a št.                                                                                                    | Obravnava    | Pacient   | Opis                                   | Dat. kont. | Stopnja | Šifra    | Opis napake / opozorila                                                                                        |  |
| 22                                 | 4 1                                                                                                    | 04660000009  | 903002271 | VZD: 333333                            | 19.11.2015 | N       | SKUP0110 | Napačna oznaka vrste zdravstvene dejavnosti                                                                    |  |
| 22                                 | 4 1                                                                                                    | 046600000005 | 903002271 | Oznaka izvajalca: 04660 VZD:<br>333333 | 19.11.2015 | N       | SKUP0111 | Oznake vrste zdravstvene dejavnosti pri navedenem izvajalcu ni v šifrantu poročevalcev za<br>SZBO iz baze BPI. |  |
|                                    |                                                                                                    |              |           |                                        |            |         |          |                                                                                                    |  |
|                                    |                                                                                                    |              |           |                                        |            |         |          |                                                                                                    |  |
|                                    |                                                                                                    |              |           |                                        |            |         |          |                                                                                                    |  |

Za izbran/trenutni prenos se izpišejo ugotovljene napake oziroma opozorila.

V glavi so podatki o poročevalcu, obdobju zajema in vsebinskem področju.

Spodaj so tabelarično posamezni zapisi o napakah/opozorilih (sortirani po zaporedni številki):

- Št. paketa
- Zap. št zapisa
- Obravnava
- Pacient
- Opis
- Dat. kont.: datum kontrole
- Stopnja
- Šifra napake
- Opis napake/opozorila

#### 6.3.2 Popravek podatkov

V kolikor so pri Pregledu prenosov v stolpcu **Status paketa** oznake **Neustrezen paket, Neaktiven paket ali Aktiven paket** je na strani posameznega poročevalca, da paket popravi v skladu z metodološkimi navodili i n nov popravljen paket ponovno prenese v eSZBO.

| NII Naci                                                                                                    | onalni inštitut             |                             |                       |               |                                      |               |                            | -67                       |                                    |
|----------------------------------------------------------------------------------------------------|-----------------------------|-----------------------------|-----------------------|---------------|--------------------------------------|---------------|----------------------------|---------------------------|------------------------------------|
| INIJ <b>C</b> za ja                                                                                                    |                             |                             |                       |               |                                      |               |                            | esz                       | DU                                 |
|                                                                                                    |                             |                             |                       |               |                                      |               |                            | Verzija apli              | kacije:01.01.01                    |
| Paket                                                                                                    | Pregled preno               | sov Izpisi Vs               | ebinski center        | Help D        | esk Odjava                           |               |                            |                           |                                    |
| Pregled prenosov                                                                                                    |                             |                             |                       |               |                                      |               |                            |                           |                                    |
| Poročevalec: <b>vsi poroč</b><br>Obdobje: <b>vsi meseci</b><br>Leto: <b>2019</b><br>Status: <b>vsi statusi</b><br>Vsebinsko področje: <b>vs</b> | ćevalci<br>5a vsebinska pod | Iročja                      |                       |               |                                      |               | <b>X</b>                   |                           |                                    |
| OD / DO                                                                                                    | Poslano                     | Ime datoteke                | Vsebinsko<br>področie | Uporabnik     | Poročevalec                          | Št.<br>paketa | Status paketa              | Pregledi                  | Akcije                             |
| 01.02.2019 /<br>28.02.2019                                                                                                    | 07.02.2019<br>16:23         | POZA_2_2019.xml             | SZBO_POZA             | GORAN<br>TEST | OZG ZD Bohinj                        | 12            | Alttiven                   | Povzetek izida<br>kontrol | Potrdi<br>paket<br>Zavrni<br>paket |
| 01.01.2019 /<br>31.01.2019                                                                                                    | 19.02.2019<br>15:38         | SKUP_1_2019.xml             | SZBO_SKUP             | GORAN<br>TEST | Splošna bolnišnica Slovenj<br>Gradec | 52            | Neaktiven                  | Povzetek izida<br>kontrol |                                    |
| 01.01.2019 /<br>31.01.2019                                                                                                    | 19.02.2019<br>10:42         | POZA_1_2019.xml             | SZBO_POZA             | GORAN<br>TEST | Splošna bolnišnica Slovenj<br>Gradec | 51            | Aktiven                    | Povzetek izida<br>kontrol | Potrdi<br>paket<br>Zavrni<br>paket |
| 01.01.2019 / 31.01.2019                                                                                                    | 19.02.2019<br>09:57         | PZVO_primer1_Tržič.xml      | SZBO_PZVO             | GORAN         | OZG ZD Tržič                         | 50            | Uspešno vpisan v bazo<br>2 | Povzetek izida<br>kontrol |                                    |
| 01.01.2019 / 31.01.2019                                                                                                    | 18.02.2019<br>15:46         | PATR_primer1_skup_tržič.xml | SZBO_PATR             | GORAN         | OZG ZD Tržič                         | 49            | Uspešno vpisan v bazo<br>2 | Povzetek izida<br>control |                                    |
| 01.01.2019 / 31.01.2019                                                                                                    | 18.02.2019<br>15:45         | PATR_primer1_skup_tržič.xml | SZBO_PATR             | GORAN         | OZG ZD Tržič                         | 48            | Neaktiven                  | Povzetek izida<br>control |                                    |
| 01.01.2019 / 31.01.2019                                                                                                    | 18.02.2019<br>15:41         | PATR_primer1_skup_tržič.xml | SZBO_PATR             | GORAN<br>TEST | OZG ZD Tržič                         | 47            | Neaktiven                  | ovzetek izida<br>ontrol   |                                    |
| 01.01.2019 /<br>31.01.2019                                                                                                    | 18.02.2019<br>15:20         | PATR_primer1_skup_tržič.xml | SZBO_PATR             | GORAN<br>TEST | OZG ZD Tržič                         | 46            | Neaktiven                  | ovzetek izida<br>ontrol   |                                    |
| 01.01.2019 /<br>31.01.2019                                                                                                    | 18.02.2019<br>14:59         | SKUP_1_ZDŠL_2019.xml        | SZBO_SKUP             | GORAN<br>TEST | OZG ZD Škofja Loka                   | 44            | Potrjen s strani NIJZ      | ovzetek izida<br>kontrol  |                                    |
| 01.01.2019 / 31.01.2019                                                                                                    | 18.02.2019<br>14:44         | SKUP_1_ZDŠL_2019.xml        | SZBO_SKUP             | GORAN         | OZG ZD Škofja Loka                   | 42            | Neaktiven                  | Povzetek izida<br>kontrol |                                    |
| 01.01.2019 / 31.01.2019                                                                                                    | 18.02.2019<br>14:25         | DOJN_primer_TRžič_1_2019.xm | ISZBO_DOJN            | GORAN         | OZG ZD Tržič                         | 40            | Uspešno vpisan v bazo<br>2 | Povzetek izida<br>kontrol |                                    |
| 01.01.2019 / 31.01.2019                                                                                                    | 18.02.2019                  | POZA_1_ZDŠL_2019.xml        | SZBO_POZA             | GORAN         | OZG ZD Škofja Loka                   | 37            | Uspešno vpisan v bazo<br>2 | Povzetek izida<br>kontrol |                                    |
| 01.01.2019 / 31.01.2019                                                                                                    | 15.02.2019<br>16:06         | POZA_1_ZDŠL_2019.xml        | SZBO_POZA             | GORAN         | OZG ZD Škofja Loka                   | 35            | Neaktiven                  | Povzetek izida<br>kontrol |                                    |
| 01.01.2019 / 31.01.2019                                                                                                    | 15.02.2019                  | POZA_1_ZDŠL_2019.xml        | SZBO_POZA             | GORAN         | OZG ZD Škofja Loka                   | 32            | Veaktiven                  | Povzetek izida<br>kontrol |                                    |
| 01.01.2019 /<br>31.01.2019                                                                                                    | 13.02.2019<br>15:05         | SKUP_1_ZDŠL_2019.xml        | SZBO_SKUP             | GORAN<br>TEST | OZG ZD Škofja Loka                   | 30            | Nustrezen                  | Povzetek izida<br>kontrol |                                    |

Za poročevalca so pomembni naslednji statusi:

- **Neustrezen (1)** ne ustreza sprejemnim kriterijem za zapis v bazo 1: v to stanje gre paket kadar so napake znotraj XML sheme, napačna šifra poročevalca ali napačno obdobje
- Neaktiven (2) paket vsebuje napake in ne izpolnjuje pogojev za »dober paket« (v tem stanju so paketi, ki jih je zavrni poročevalec, paketi, ki imajo preveč napak (avtomatska zavrnitev) ali paketi ki so jih zavrnili kasneje v postopku preverjanja na NIJZ);
- Aktiven (3) količina napak je manjša od postavljenega MAKSIMUMA (MAX\_DELEZ\_NAPAK) -> v tej fazi poročevalec še lahko popravlja zapise z OPOZORILI, lahko pa paket takoj POTRDI in paket čaka na potrditev s strani SKRBNIKA na NIJZ.
- Čaka na prepis (4) XML paket je potrjen s strani poročevalca in čaka na prepis v bazo 2 -> začetek aktivnosti SKRBNIKA.

Pri popravku napak v paketu si lahko poročevalec lahko pomaga s **'Podrobnim izpisom kontrol'**, ki so **i**zpisane pri **Povzetku kontrol**.

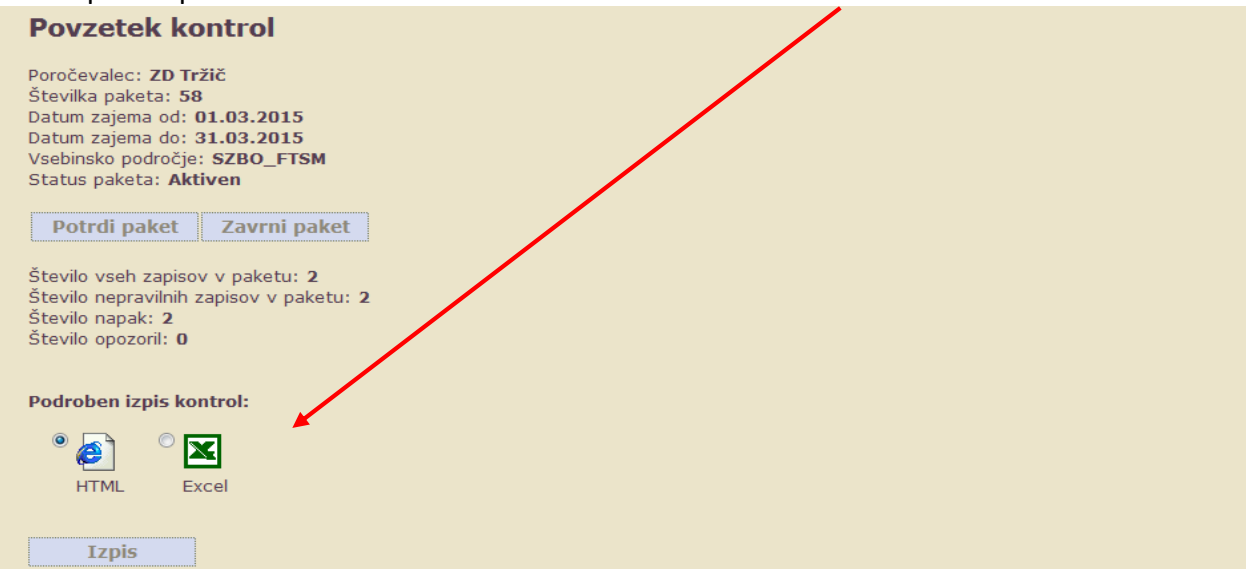

V kolikor (popravljen) paket pridobi status »**Aktiven«** ga lahko poročevalec potrdi in se njegov status spremeni v »Čaka na prepis«. Aktivnosti na paketu so sedaj na strani NIJZ.

#### 6.3.2.1 Potrdi paket

Akcija se pojavi, če je paket v stanju **'3 – Aktiven'**. Ob kliku se odpre nova stran:

| NIJZ Nacionalni inštitut<br>za javno zdravje          |                                     | ESZBO                                      |
|-------------------------------------------------------|-------------------------------------|--------------------------------------------|
|                                                       |                                     | Verzija aplikacije:01.01.01                |
| Paket Pregled prenosov Izpisi Vsebinski center He     | p Desk Odjava                       |                                            |
| Potrditev spremembe statusa                           |                                     |                                            |
|                                                       |                                     |                                            |
| Ali ste prepričani, da želite potrditi izbrani paket? | atna. Po potrditvi paketa za to obd | obie ne boste mogli več prepačati paketov  |
|                                                       |                                     | obje ne boste mogil vec prenasati paketov. |
| Ne Da                                                 |                                     |                                            |
|                                                       |                                     |                                            |
| Osnovni podatki o paketu:                             |                                     |                                            |
| Številka paketa: 127                                  |                                     |                                            |
| Datum zajema do: 01.05.2015                           |                                     |                                            |
| Vsebinsko področje: SZBO_SKUP                         |                                     |                                            |
|                                                       |                                     |                                            |
|                                                       |                                     |                                            |

'**Ne**' – prekine akcijo, vrne nazaj na izpis.

'Da' – potrdi paket, to je spremeni njegov status v '4 – čaka na prepis'.

V spodnjem delu so izpisani osnovni podatki paketa.

#### 6.3.2.2 Zavrni paket

V kolikor poročevalec meni, da njegov paket še ni ustrezen, paket je trenutno v stanju '**3** – **Aktiven',** se paket lahko zavrne.

#### Ob kliku se odpre nova stran:

| NIJZ                                                                                                    |                                                                                                    |                                   |                                 |                        |                        | ESZBO                                           |
|----------------------------------------------------------------------------------------------------|----------------------------------------------------------------------------------------------------|-----------------------------------|---------------------------------|------------------------|------------------------|-------------------------------------------------|
|                                                                                                    |                                                                                                    |                                   |                                 |                        |                        | Verzija aplikacije:01.01.01                     |
| Paket                                                                                                    | Pregled prenosov                                                                                                    | Izpisi                            | Vsebinski center                | Help Desk              | Odjava                 |                                                 |
| Potrditev sprem                                                                                                    | embe statusa                                                                                                    |                                   |                                 |                        |                        |                                                 |
| Ali ste prepriča<br>Zavrnitev paket<br>morali ponovno j<br>Ne<br>Osnovni podat<br>Poročevalec: 2<br>Številka paket<br>Datum zajema<br>Datum zajema<br>Vsebinsko pod | ni, da želite zavrniti izbrani pa<br>a povzroči, da se njegov status s<br>prenesti.<br>Da<br>ki o paketu:<br>2D škofja Loka<br>a: 183<br>od: 01.05.2015<br>do: 31.05.2015<br>ročje: SZBO_SKUP | <b>ket?</b><br>premeni v 2 (nekat | iven). <b>Operacija je n</b> ej | povratna. Po zavrnitvi | paketa za to obdobje i | ne boste več imeli aktivnega paketa in ga boste |

'**Ne'** – prekine akcijo, vrne nazaj na izpis.

'Da' – zavrne paket, to je spremeni status paketa v '2 – neaktiven paket'.

V spodnjem delu so izpisani osnovni podatki paketa.

## 6.4 IZPISI

Opomba: Izpisi za izvajalca so dostopni takrat, ko so potrjeni s strani NIJZ in so prepisani v bazo II.

Sklop izpisov trenutno še ni na voljo.

#### 6.5 VSEBINSKI CENTER

#### V vsebinskem centru so na voljo dokumenti, ki opisujejo in pojasnjujejo rešitev eSZBO.

| NIJZ Nacior<br>za javi                                                                                                    | nalni inštitut<br><b>no zdravje</b>                                                                                   |                                                        |                                |           | eSZBO                       |  |  |  |  |
|----------------------------------------------------------------------------------------------------|----------------------------------------------------------------------------------------------------|--------------------------------------------------------|--------------------------------|-----------|-----------------------------|--|--|--|--|
|                                                                                                    |                                                                                                    |                                                        |                                |           | Verzija aplikacije:01.01.17 |  |  |  |  |
| Paket                                                                                                    | Pregled prenosov                                                                                                    | Izpisi                                                 | Vsebinski center               | Help Desk | Odjava                      |  |  |  |  |
| Vsebinski cente                                                                                                    | Vsebinski center                                                                                                    |                                                        |                                |           |                             |  |  |  |  |
| <ul> <li>Rešitev eSZBO</li> <li>Proces prenosa podatk</li> <li>Uporabniška navodila</li> <li>Metodološka navodila</li> <li>PATR - Patronažne službi</li> <li>PZVO - Preventivno zdra</li> <li>FTSM - Fetalne smrti</li> <li>STER - Sterilizacije</li> <li>NOST - Nosečnost</li> <li>OTML - Otroci in mladost</li> <li>VZSK - Zdravstvena vz</li> <li>ZVCT - Zdravstveno vz</li> <li>SKUP - Vse obravnave S</li> </ul> | kov<br>ila<br>pe<br>avstveno varstvo odra<br>tniki<br>zgoja skupin<br>zgojni centri oz. Cen<br>SZBO izvajalcev, ki ne | slih<br>tri za krepitev zdrav<br>spadajo v nobeno od : | ja<br>zgoraj naštetih specifik |           |                             |  |  |  |  |

- RešiteveSZBO
- Proces prenosa podatkov
- Uporabniška navodila
- Metodološka navodila za različne sklope podatkov

Ob kliku na povezavo se odpre zavihek za vpogled v ustrezni pdf dokument:

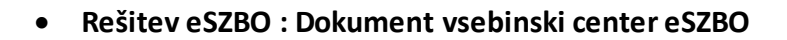

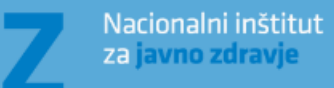

NI

## VSEBINSKI CENTER eSZBO

Oris spremljanja zunajbolnišničnih obravnavah (SZBO)

• Proces prenosa podatkov

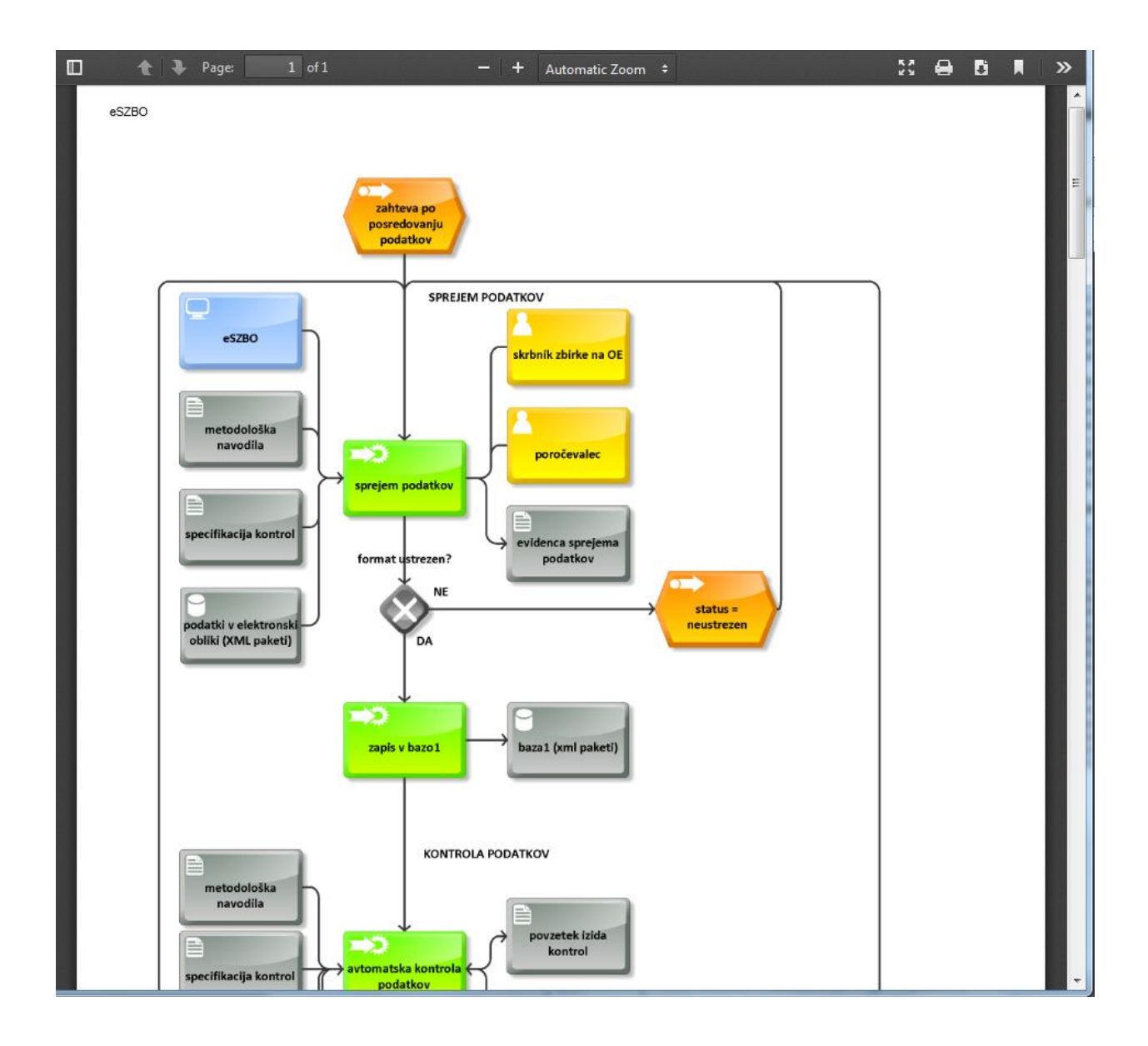

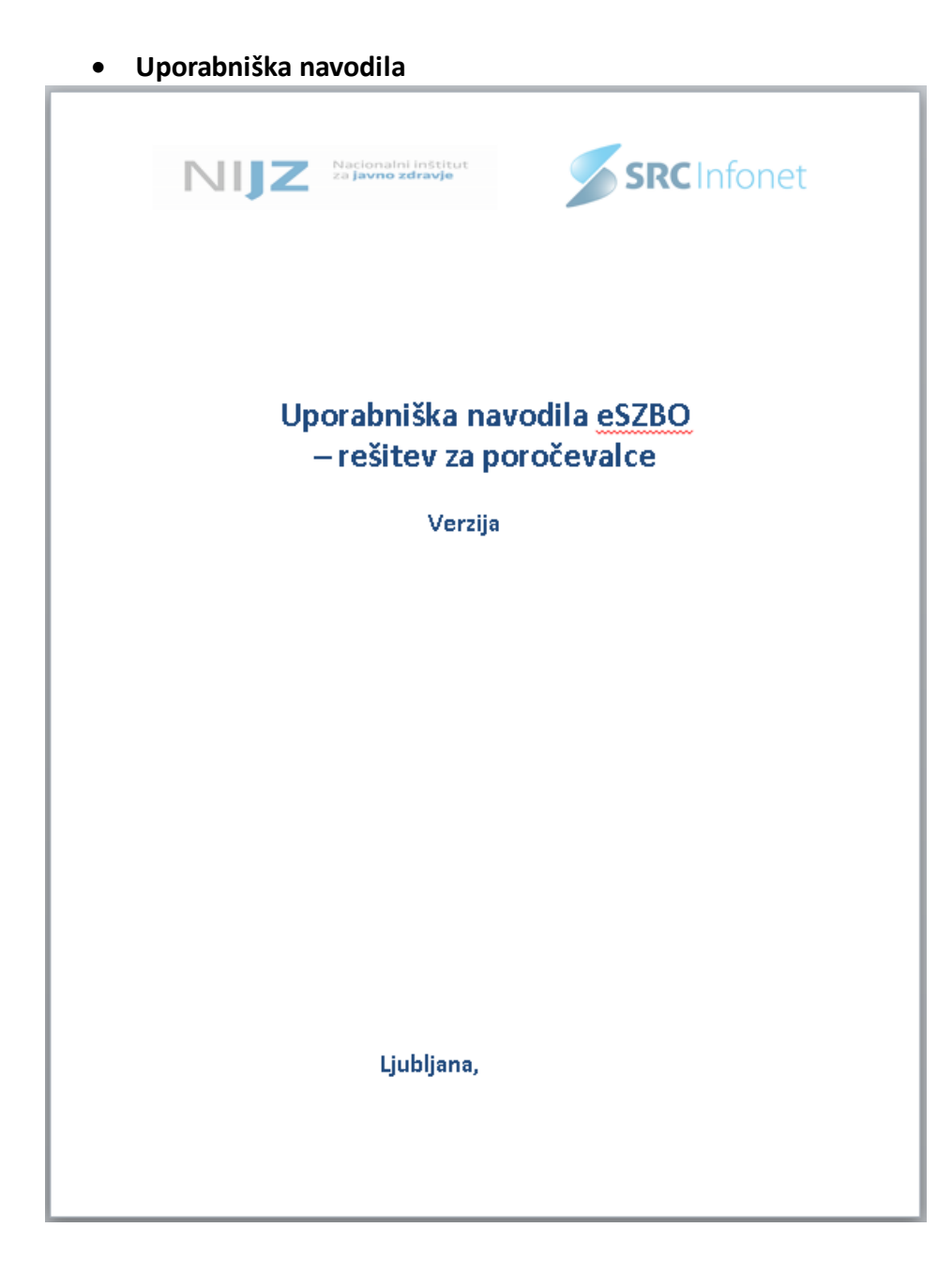

#### 6.6 HELPDESK - CENTER ZA POMOČ IN PRIJAVO NAPAK

HelpDesk oziroma Center za pomoč in prijavo napak je namenjen enostavni komunikaciji med poročevalci in NIJZ.

Poročevalci lahko obveščajo NIJZ o prijavah napak.

NIJZ te prijave rešuje in v odgovorih o rešitvah obvešča poročevalce. Tudi poročevalci imajo možnost odgovora (replike) na tako sporočilo.

S strani NIJZ je omogočeno tudi objavljanje sporočil, ki so namenjena vsem poročevalcem.

V tem sklopu je opisan del rešitve na strani poročevalcev.

### 6.6.1 Življenjski cikel prijave

Spodnji diagram ponazarja življenjski cikel prijave, ki jo zapiše poročevalec. Tak cikel je podprt v rešitvi.

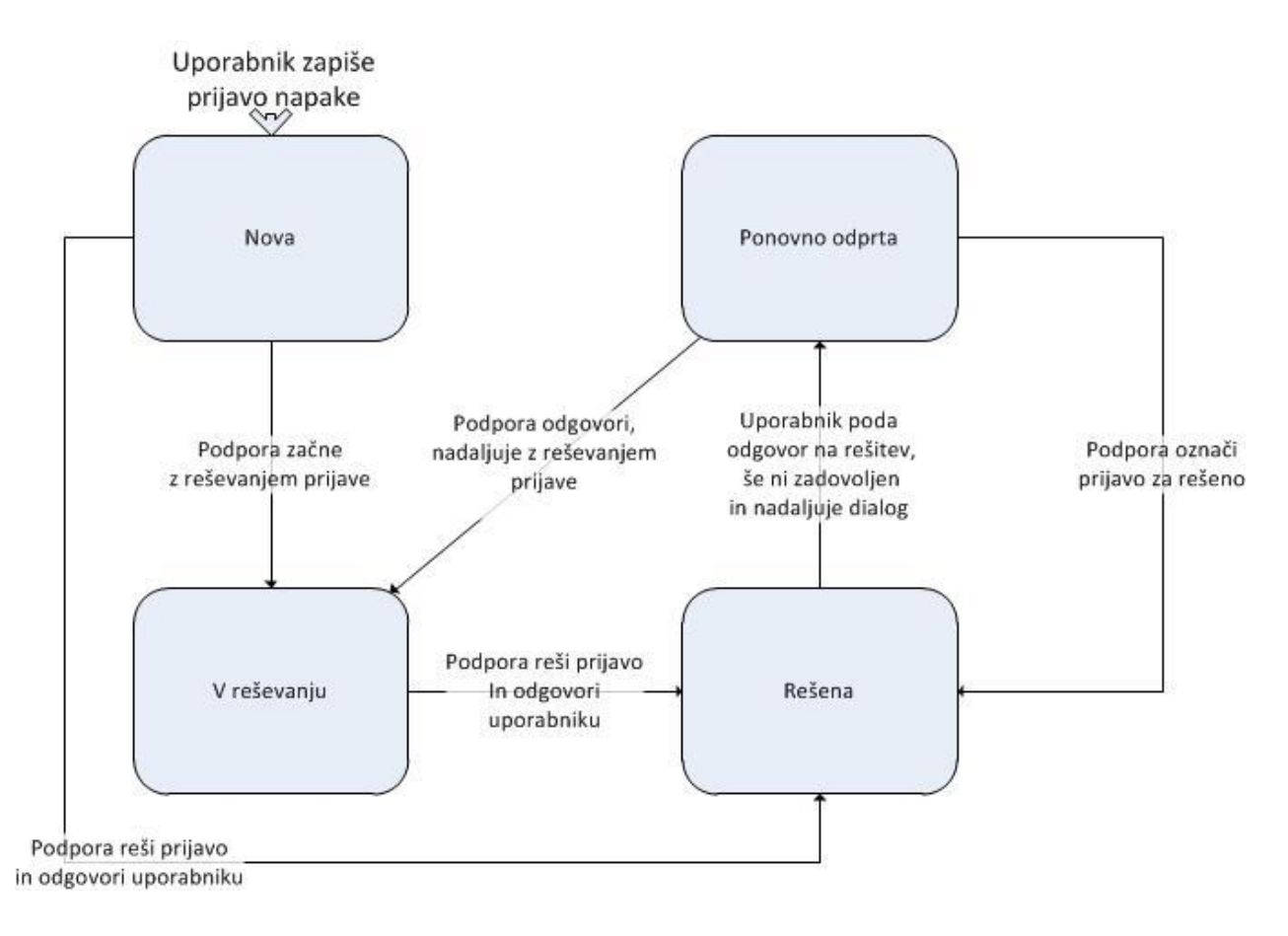

- Uporabnik zapiše prijavo napake, ki je v statusu 'nova'.
- Podpora na strani NIJZ začne z reševanjem in spremeni status prijave v 'v reševanju'.
- Podpora reši prijavo in odgovori uporabniku, prijava pa spremeni v status 'rešena'.
   Podpora lahko prijavi direktno spremeni status iz nova v rešena.
- Če uporabnik poda odgovor na rešitev (še ni zadovoljen), se status prijave avtomatsko spremeni v **ponovno odprta** in se dialog nadaljuje.
- Za ponovno odprto prijavo se cikel ponovi. Podpora nadaljuje z reševanjem prijave in jo postavi v status **'v reševanju'**. Če pa je prijava že rešena, označi za **'rešeno'**.

## 6.6.2 Seznam sporočil/prijav

Okno prikazuje seznam prijav/sporočil za tega uporabnika.

| Center za pomoč in prijavo napak |                                 |  |  |  |  |  |  |  |
|----------------------------------|---------------------------------|--|--|--|--|--|--|--|
| Nova p<br>Status                 | rijava<br>vsi 🔽 Sporočilo vsi 💌 |  |  |  |  |  |  |  |
| Osveži                           |                                 |  |  |  |  |  |  |  |

Na vrhu okna so filtri po:

- Statusu sporočila/prijave
- Po tipu sporočila (inbox, outbox)

|               |           |               |            |               |         |                    |                 |                | ES    | ZBO                     |                     |
|---------------|-----------|---------------|------------|---------------|---------|--------------------|-----------------|----------------|-------|-------------------------|---------------------|
|               |           |               |            |               |         |                    |                 |                |       | Verzija                 | aplikacije:01.01.01 |
| Pak           | et        | Pregled       | prenosov   | Izpisi        |         | Vsebinski center   | Help De         | sk Od          | ljava |                         |                     |
| Center za po  | omoč in j | prijavo napak |            |               |         |                    |                 |                |       |                         |                     |
| številka spor | ročila l  | Pošiljatelj   | Datum in č | as pošiljanja | Naslov  | sporočila          | Vrsta sporočila | Status         | Odg.  |                         |                     |
| 6             |           | GORAN TEST    | 30.10.2019 | 13:20         | Naslov  | sporočilo za tržic | obvestilo       |                |       | odpri<br>  Odgovori     |                     |
| 11            |           | GORAN TEST    | 30.10.2015 | 14:58         | TEST P  | ETEK 00131         | obvestilo       |                |       | odpri<br>  Odgovori     |                     |
| 12            |           | GORAN TEST    | 30.10.2019 | 15:00         | TEST Z  | D TRŽIČ            | obvestilo       |                |       | odpri<br>  Odgovori     |                     |
| 14            |           | GORAN TEST    | 30.10.2019 | 15:10         | Uvoz SI | KUPNO mi ne dela   | napaka          | v reševanju    |       | odpri<br>  Odgovori   p | onovno odprta       |
| 1             |           | GORAN TEST    | 30.10.2019 | 07:30         | Danes s | sestanek           | napaka          | ponovno odprta |       | odpri<br>  Odgovori     |                     |
| 19            |           | GORAN TEST    | 30.10.2019 | 18:01         | Uvoz SI | KUPNO mi ne dela   | obvestilo       | nova           | 14    | odpri<br>  Odgovori     |                     |
| 8             |           | GORAN TEST    | 30.10.2019 | 13:57         | Naslov  | sporočilo 2        | obvestilo       |                |       | odpri<br>  Odgovori     |                     |
| 9             |           | GORAN TEST    | 30.10.2019 | 13:58         | sdsds   |                    | obvestilo       |                |       | odpri<br>  Odgovori     |                     |
| 18            |           | GORAN TEST    | 30.10.2019 | 15:33         | Uvoz SI | KUPNO mi ne dela   | obvestilo       |                | 16    | odpri<br>  Odgovori     |                     |
| 2             |           | GORAN TEST    | 30.10.2019 | 07:31         | Danes s | sestanek           | obvestilo       |                | 1     | odpri<br>I Odgovori     |                     |
| 3             |           | GORAN TEST    | 30.10.2015 | 08:39         | Danes s | sestanek           | obvestilo       |                | 2     | odpri<br>  Odgovori     |                     |
| 4             |           | GORAN TEST    | 30.10.2015 | 11:04         | prva na | ipaka              | napaka          | v reševanju    |       | odpri<br>  Odgovori   p | onovno odprta       |
| 5             |           | GORAN TEST    | 30.10.2019 | 13:12         | TEST 2  | Poročevalec        | obvestilo       |                |       | odpri<br>  Odgovori     |                     |
| 10            |           | GORAN TEST    | 30.10.2019 | 14:12         | TESTA   | GAIN               | obvestilo       |                |       | odpri<br>  Odgovori     |                     |

#### Gumb 'Osveži' uporabi filter in prikaže samo prikaže samo tista sporočila, ki ustrezajo pogojem:

Za vsako sporočilo so potem tudi njegovi odgovori.

Na oknu se izpiše seznam sporočil z naslednjimi podatki:

- Št. številka sporočila
- Pošiljatelj
- Datum in čas pošiljanja
- Naslov sporočila
- Vrsta sporočila
- Status
- Odg. številka prejšnjega sporočila, na katerega to odgovarja

Na strani so akcije:

- Pri posamičnem sporočilu: odpri, odgovori
- Nova prijava

## 6.6.3 Akcije v sklopu prijave napak

#### 6.6.3.1 Odpri

Nova stran, kjer se prikažejo podatki sporočila:

| NIJZ Nacionalni inštitut<br>za javno zdravje |                                          | ESZBO                       |
|----------------------------------------------|------------------------------------------|-----------------------------|
|                                              |                                          | Verzija aplikacije:01.01.01 |
| Paket Pregled prenosov                       | Izpisi Vsebinski center Help Desk Odjava |                             |
| Podrobnosti sporočila                        |                                          |                             |
| Naslov sporočila:<br>Tekst sporočila:        | TEST PETEK 00131<br>Message for 00131    |                             |
| Datum in čas pošiljanja:                     | 30.10.2015 14:58<br>Zapri Pošlji         |                             |
|                                              |                                          |                             |

Na tej strani so akcije 'Pošlji', 'Zapri'.

Akcija 'Zapri' zapusti to okno (brez shranjevanja), 'Pošlji' pa sporočilo pošlje na NIJZ.

#### 6.6.3.2 Odgovori

| NIJZ Naci<br>za ja                    | onalni inštitut<br>v <b>no zdravje</b> |                                  |                  |           |        | ESZBO                       |
|---------------------------------------|----------------------------------------|----------------------------------|------------------|-----------|--------|-----------------------------|
| Paket                                 | Pregled prenosov                       | Izpisi                           | Vsebinski center | Help Desk | Odiava | Verzija aplikacije:01.01.01 |
| Odgovor na: Uvoz SKU<br>Test odgovora | PNO mi ne dela                         | ·                                |                  |           |        | I                           |
| Naslov sporočila:                     |                                        | Uvoz SKUPNO mi ne o              | dela             |           |        |                             |
| Tekst sporočila:                      |                                        |                                  |                  |           |        |                             |
| Datum in čas pošilja                  | nja:                                   | 31.10.2015 10:50<br>Zapri Pošlji |                  |           |        |                             |
|                                       |                                        |                                  |                  |           |        |                             |

Ta akcija omogoča odgovor na določeno sporočilo.

V zgornjem delu okna se prikaže vsebina prejšnjega sporočila, na katerega odgovarjamo.

V spodnjem delu pa sta vnosni polji za naslov sporočila in tekst sporočila.

Akcija '**Zapri'** zapusti to okno (brez shranjevanja), **'Pošlji'** pa sporočilo pošlje na NIJZ. Avtomatično se zabeleži uporabnik, ki je sporočilo poslal, za katerega poročevalca je to sporočilo in kdaj se je poslalo.

Če uporabnik zapiše odgovor na rešeno prijavo, se tej spremeni status v 'Ponovno odprta'.

#### 6.6.3.3 Nova prijava

| NIJZ Nacionalni inštitut<br>za javno zdravje |                                                                                                    | ESZBO                       |
|----------------------------------------------|----------------------------------------------------------------------------------------------------|-----------------------------|
|                                              |                                                                                                    | Verzija aplikacije:01.01.01 |
| Paket Pregled prenosov                       | Izpisi Vsebinski center Help Desk Odjava                                                                                                    |                             |
| Podrobnosti sporočila                        |                                                                                                    |                             |
| Naslov sporočila:<br>Tekst sporočila:        | Težave s pošiljanjem DOJN<br>Imam težave s pošiljanjem tega sklopa, smo naknadno<br>popravili že neke podatke. A gedaj mi pravi, da ne<br>morem poslati, ker je paket že potrien. Kaj labko<br>naredim? |                             |
| Datum in čas pošiljanja:                     | 31.10.2015 10:56<br>Zapri Pošlji                                                                                                    |                             |
|                                              |                                                                                                    |                             |

Kreira se nova prijava. Pošiljatelj je ta uporabnik. Ugotovi se tudi ustrezen poročevalec: če ima ta uporabnik samo enega, se ta nastavi, sicer ga mora izbrati.

Uporabnik napiše naslov in tekst sporočila in klikne pošlji ali prekini. Kreira se prijava s statusom '**Nova**'.

#### 6.7 ODJAVA UPORABNIKA

Odjava zaključi trenutno sejo uporabnika. V meniju ostane odprta samo točka '**Prijava**'.

| NIJZ Nacionalni inštitut<br>za javno zdravje                            | ESZBO                          |
|-------------------------------------------------------------------------|--------------------------------|
|                                                                         | Verzija aplikacije. V1. V1. V1 |
| Prijava                                                                 |                                |
| Odjava<br>Uspešno ste se odjavili iz sistema ESZBO.<br>Zapri aplikacijo |                                |
|                                                                         |                                |
|                                                                         |                                |
|                                                                         |                                |
|                                                                         |                                |